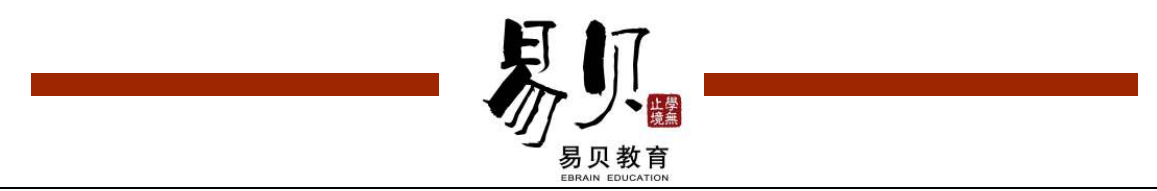

# E-say"在线课程"申请及授课流程

1. 进入"在线课程"平台,输入用户名及密码,登录"my 地盘";

| 62            | 方便又快捷的"海外英语<br><b>F-Sav申</b>            | <sup>吾研修"世界</sup><br>氏 茁 语       |           |      |
|---------------|-----------------------------------------|----------------------------------|-----------|------|
| A AM          | Say Every Day 1                         |                                  | - Cali    | 2    |
|               | Easy Say, Every, Dayl, Easy, S          | ay Every Dayl Easy Say Ev        | ery Day   |      |
|               | <b>次海热线,400-880-3880</b>                |                                  | JA        |      |
| 已授课数量:358,174 | (abigale) :The best things come when yo | u least expect them to.( 13:22 ) |           | More |
| 登陆易说堂 I LOGIN | 📥 E-say综合学习管理系统                         | MORE F                           | 📋 新闻公告    | MORE |
| 用户名:cool1     |                                         |                                  | 2009 段冬学习 |      |
|               | 道过教材和学习手册预习                             | 通过电话1对1VIP课程<br>通过网络视频量身定做课程     | 大攻略       |      |
|               |                                         |                                  |           |      |

### 2. 进入"my 地盘", 查看左侧"在线课程";

| y地盘<br>() 课程管理                                        | ◆ 在线课程                                                          |
|-------------------------------------------------------|-----------------------------------------------------------------|
| Lina 您好,欢迎回来易说堂,请及时查看您的学习消息。 🚽 进入课室                   | 课程列表                                                            |
| 今日话题 more How many hours do you spend on watching TV? | 在线学习                                                            |
| 课程信息                                                  | 英语资源•English Resources                                          |
| □□□□□□□□□□□□□□□□□□□□□□□□□□□□□□□□□□□□                  | Plastic surgery<br>Small Cars vs. Big Cars<br>Diet<br>Fast Food |

3. 选择"课程列表",选择"申请"相应的课程;

| 上   | 問      | 本周          | 下周     | more | :       |                            |       |           | 🔶 fất     | (器下载 |
|-----|--------|-------------|--------|------|---------|----------------------------|-------|-----------|-----------|------|
| 星期  | 日期     | 上课时间        | 讲师     | 课程   | 单元      | 内容                         | 申请情况  | 上课内容      | Action    | 上课状态 |
| 星期一 | 12月14日 | 14:15~14:55 | Serena | 发音课  | Unit 6  | 汉语里没有的[z]                  | 13/30 | <u>下载</u> | 已结束       | 课程回放 |
| 星期一 | 12月14日 | 16:00~16:45 | Cici   | 基础课程 | Unit 6  | Asking the Way 问路          | 15/30 | 下载        | 已结束       | 课程回放 |
| 星期二 | 12月15日 | 14:15~14:55 | Serena | 发音课  | Unit 7  | 汉语里没有的[θ] []               | 12/30 | 下载        | 已结束       | 课程回放 |
| 星期二 | 12月15日 | 16:00~16:45 | Cici   | 基础课程 | Unit 7  | Shopping 购物                | 13/30 | <u>下载</u> | 取消        | 等待中  |
| 星期三 | 12月16日 | 14:15~14:55 | Serena | 发音课  | Unit 8  | 汉语里没有的[v]                  | 10/30 | 下載        | <u>申请</u> | 等待中  |
| 星期三 | 12月16日 | 16:00~16:45 | Cici   | 基础课程 | Unit 8  | Making a Phone Call 打电话    | 10/30 | 下载        | 申请        | 等待中  |
| 星期四 | 12月17日 | 14:15~14:55 | Serena | 发音课  | Unit 9  | 汉语里没有的Dark L[?]            | 10/30 | 下载        | <u>申请</u> | 等待中  |
| 星期四 | 12月17日 | 16:00~16:45 | Cici   | 基础课程 | Unit 9  | Making an Appointment 约会   | 10/30 | 下载        | <u>申请</u> | 等待中  |
| 星期五 | 12月18日 | 14:15~14:55 | Serena | 发音课  | Unit 10 | 声门无声擦音[h]和一些方言区里缺少的<br>[r] | 11/30 | 下载        | <u>申请</u> | 等待中  |
| 星期五 | 12月18日 | 16:00~16:45 | Cici   | 基础课程 | Unit 10 | Taxi出租汽车                   | 11/30 | 下载        | <u>申请</u> | 等待中  |

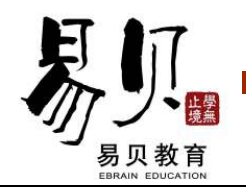

4. 申请成功

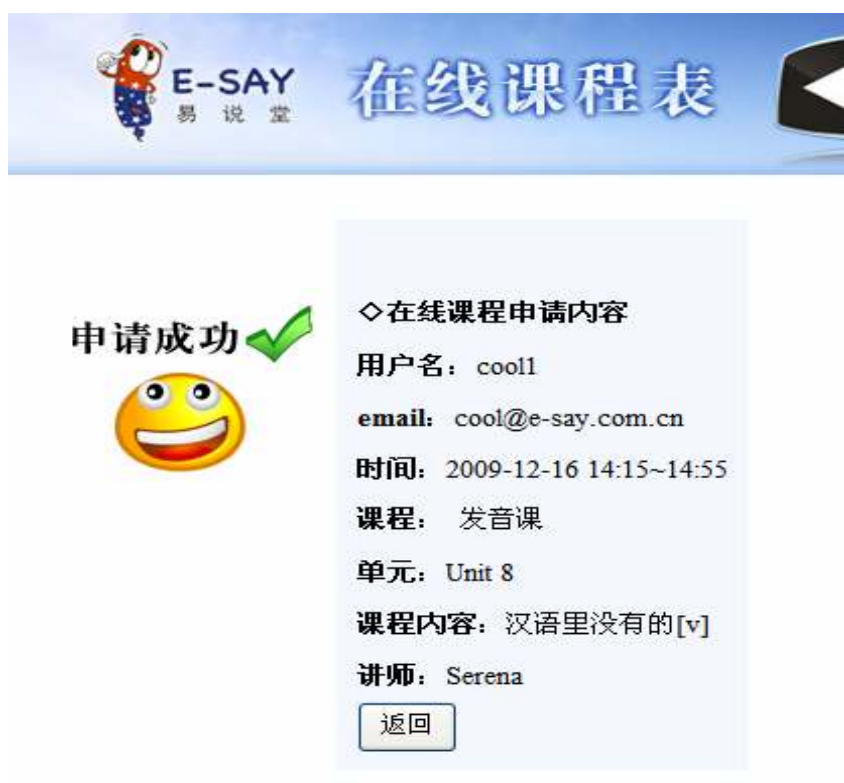

5. 在确定的上课时间内,"进入课室"

|     |        |             |        |      |         | 本月课程                       |       |           |           |             |
|-----|--------|-------------|--------|------|---------|----------------------------|-------|-----------|-----------|-------------|
| 上   | 周      | 本周          | 下周     | more |         |                            |       |           | 🕹 播放      | 2日本 (1997年) |
| 星期  | 日期     | 上课时间        | 讲师     | 课程   | 单元      | 内容                         | 申请情况  | 上课内容      | Action    | 上课状系        |
| 星期一 | 12月14日 | 14:15~14:55 | Serena | 发音课  | Unit 6  | 汉语里没有的[z]                  | 13/30 | <u>下载</u> | 已结束       | 课程回放        |
| 星期一 | 12月14日 | 16:00~16:45 | Cici   | 基础课程 | Unit 6  | Asking the Way 问路          | 15/30 | <u>下载</u> | 已结束       | 课程回放        |
| 星期二 | 12月15日 | 14:15~14:55 | Serena | 发音课  | Unit 7  | 汉语里没有的[θ] []               | 12/30 | <u>下载</u> | 已结束       | 课程回放        |
| 星期二 | 12月15日 | 16:00~16:45 | Cici   | 基础课程 | Unit 7  | Shopping 购物                | 13/30 | <u>下載</u> | 取消        | 进入课室        |
| 星期三 | 12月16日 | 14:15~14:55 | Serena | 发音课  | Unit 8  | 汉语里没有的[v]                  | 11/30 | <u>下载</u> | <u>取消</u> | 等待中         |
| 星期三 | 12月16日 | 16:00~16:45 | Cici   | 基础课程 | Unit 8  | Making a Phone Call 打电话    | 10/30 | <u>下载</u> | 申请        | 等待中         |
| 星期四 | 12月17日 | 14:15~14:55 | Serena | 发音课  | Unit 9  | 汉语里没有的Dark L[?]            | 10/30 | <u>下载</u> | 申请        | 等待中         |
| 星期四 | 12月17日 | 16:00~16:45 | Cici   | 基础课程 | Unit 9  | Making an Appointment 約숲   | 10/30 | <u>下载</u> | 申请        | 等待中         |
| 星期五 | 12月18日 | 14:15~14:55 | Serena | 发音课  | Unit 10 | 声门无声擦音[h]和一些方言区里缺少的<br>[r] | 11/30 | 下载        | <u>申请</u> | 等待中         |
| 星期五 | 12月18日 | 16:00~16:45 | Cici   | 基础课程 | Unit 10 | Taxi出租汽车                   | 11/30 | <u>下载</u> | 申请        | 等待中         |

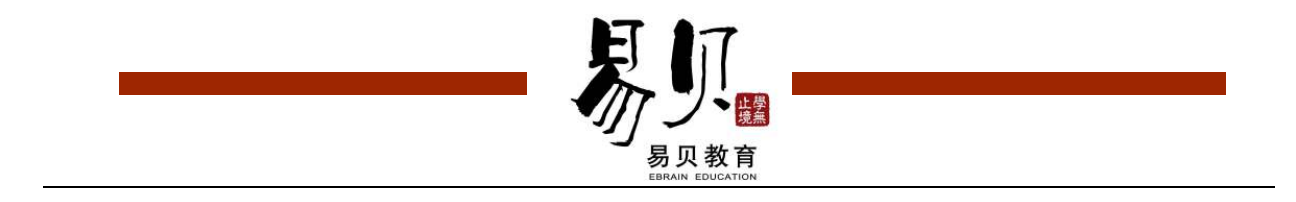

#### 6. 输入"用户名"及"邮箱"进入课室

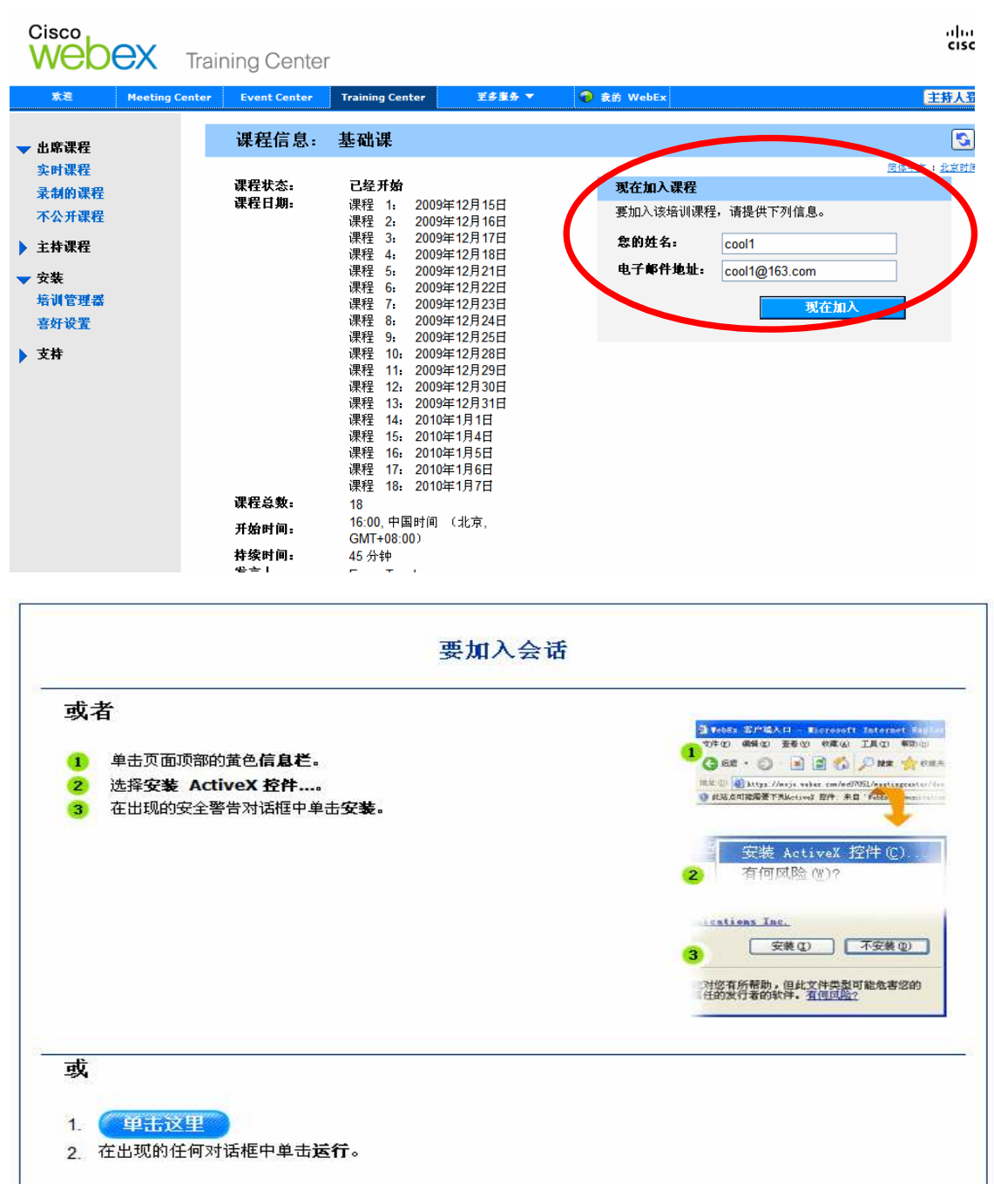

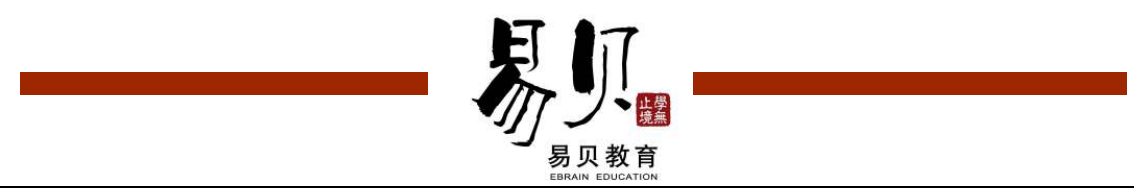

## 7. 开始上课;

| 文件 ② 编辑 ④ 共享 ② 视图 ④ 音频 ④ 参加者 ① 课程 ④ 分组讨论 ⑧ 帮助 ④          |                          |                 |          |
|----------------------------------------------------------|--------------------------|-----------------|----------|
| 🖹 🗖 🔲 🕼 p027 × p028 × p029 × 👳                           |                          |                 |          |
| □ - T / - □ - Ø - ■ - Ø -   + □ +                        |                          |                 | ×        |
|                                                          | 🔻 🛃 参加                   | 者               | -        |
| 20010                                                    | 姓名                       | 4               | 反馈       |
| Conversation 2 (今日二)                                     | <ul> <li>答疑者:</li> </ul> | 1               |          |
| utest conversation 2 (云山二)                               | 🔮 🧷 E-say                | / Teacher (主持人) |          |
|                                                          | ⑤ 与会者:                   | 8               |          |
|                                                          |                          | 1               |          |
| DRESS Customer: This suit looks nice. Can I try          |                          |                 |          |
| it on?                                                   | 2 jasmi                  | ne 🔹            |          |
| 顾客: 这套西服看起来不错。我能试                                        | C Juan                   | 2               |          |
| 试吗?                                                      |                          |                 |          |
|                                                          | X IIUK                   | -               |          |
| Shop Assistant: Yes, of course. The dressing             | R winn                   | ia .            | <b>6</b> |
| room is over there.                                      | 2, 998.0                 | -               | 8        |
| 售货员: 当然可以。试衣向在那边。                                        |                          |                 |          |
|                                                          |                          |                 |          |
|                                                          |                          |                 |          |
|                                                          |                          |                 |          |
|                                                          |                          |                 |          |
|                                                          |                          |                 |          |
|                                                          |                          |                 |          |
|                                                          |                          |                 |          |
| Key Words and Phrases (关键词汇)                             |                          | 上课甲,按此图标        | 平        |
|                                                          |                          | 手"即司法去供了        | <u>-</u> |
| Suit / Suit/ (名)西服 dress 進水塔 shirt 种杉 pants 截干 jacket 夹克 |                          | 于即可用水及百         | i        |
| tryon 试穿/戴 (衣帽)                                          | 静音                       | 要求麦克风           |          |
| dressing / dresiŋ/ (名) 穿衣, 穿藏                            |                          |                 |          |
| .natisa                                                  |                          |                 |          |
| 8                                                        | ▶ 📮 聊天                   |                 |          |
|                                                          | ▶ 🖬 視頻                   |                 | -        |
|                                                          |                          |                 |          |

8. 课程回放→点击"播放器下载"后,选择"课程回放"下载即可复习已上课内容;

| 上   | 刮      | 本周          | 下周     | more |         |                            |       |           |           | 大器下载 |
|-----|--------|-------------|--------|------|---------|----------------------------|-------|-----------|-----------|------|
|     |        |             |        | more |         |                            |       |           |           |      |
| 星期  | 日期     | 上课时间        | 讲师     | 课程   | 単兀      | 内容                         | 申请情况  | 上课内容      | Action    | 上课状态 |
| 星期一 | 12月14日 | 14:15~14:55 | Serena | 发音课  | Unit 6  | 汉语里没有的[z]                  | 13/30 | <u>下载</u> | 已结束       | 课程回放 |
| 星期一 | 12月14日 | 16:00~16:45 | Cici   | 基础课程 | Unit 6  | Asking the Way 间路          | 15/30 | <u>下载</u> | ₽ः結束      | 课程回放 |
| 星期二 | 12月15日 | 14:15~14:55 | Serena | 发音课  | Unit 7  | 汉语里没有的[0] []               | 12/30 | <u>下载</u> | 己共幸       | 课程回放 |
| 星期二 | 12月15日 | 16:00~16:45 | Cici   | 基础课程 | Unit 7  | Shopping 购物                | 13/30 | <u>下载</u> | <u>取消</u> | 等待中  |
| 星期三 | 12月16日 | 14:15~14:55 | Serena | 发音课  | Unit 8  | 汉语里没有的[v]                  | 10/30 | <u>下載</u> | <u>申请</u> | 等待中  |
| 星期三 | 12月16日 | 16:00~16:45 | Cici   | 基础课程 | Unit 8  | Making a Phone Call 打电话    | 10/30 | <u>下載</u> | <u>申请</u> | 等待中  |
| 星期四 | 12月17日 | 14:15~14:55 | Serena | 发音课  | Unit 9  | 汉语里没有的Dark L[?]            | 10/30 | <u>下載</u> | <u>申请</u> | 等待中  |
| 星期四 | 12月17日 | 16:00~16:45 | Cici   | 基础课程 | Unit 9  | Making an Appointment 约会   | 10/30 | <u>下載</u> | <u>申请</u> | 等待中  |
| 星期五 | 12月18日 | 14:15~14:55 | Serena | 发音课  | Unit 10 | 声门无声擦音[h]和一些方言区里缺少的<br>[r] | 11/30 | <u>下载</u> | <u>申请</u> | 等待中  |
| 星期五 | 12月18日 | 16:00~16:45 | Cici   | 基础课程 | Unit 10 | Taxi 出租汽车                  | 11/30 | 下载        | <u>申请</u> | 等待中  |

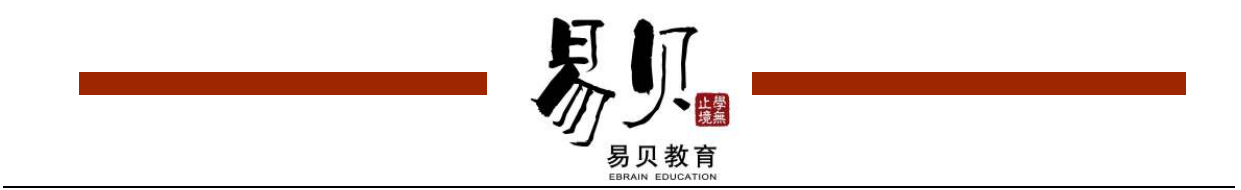

#### 开始下载。

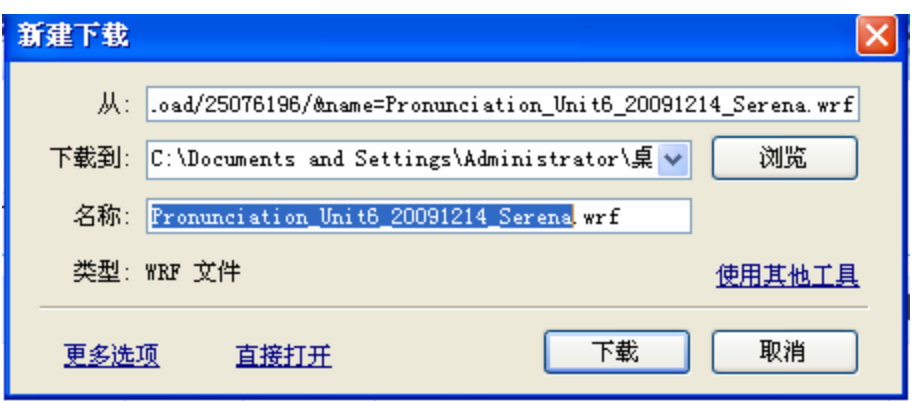